## Elektroniczny Obieg Dokumentów

Obsługa wniosków o delegację krajową

- 1. System EOD uruchamiany jest w przeglądarce internetowej i dostępny jest pod adresem: <u>https://eod.prz.edu.pl</u>
- 2. Aby rozpocząć rejestrację delegacji, należy podać swój identyfikator (adres email) i hasło, a następnie kliknąć przycisk **Zaloguj**.

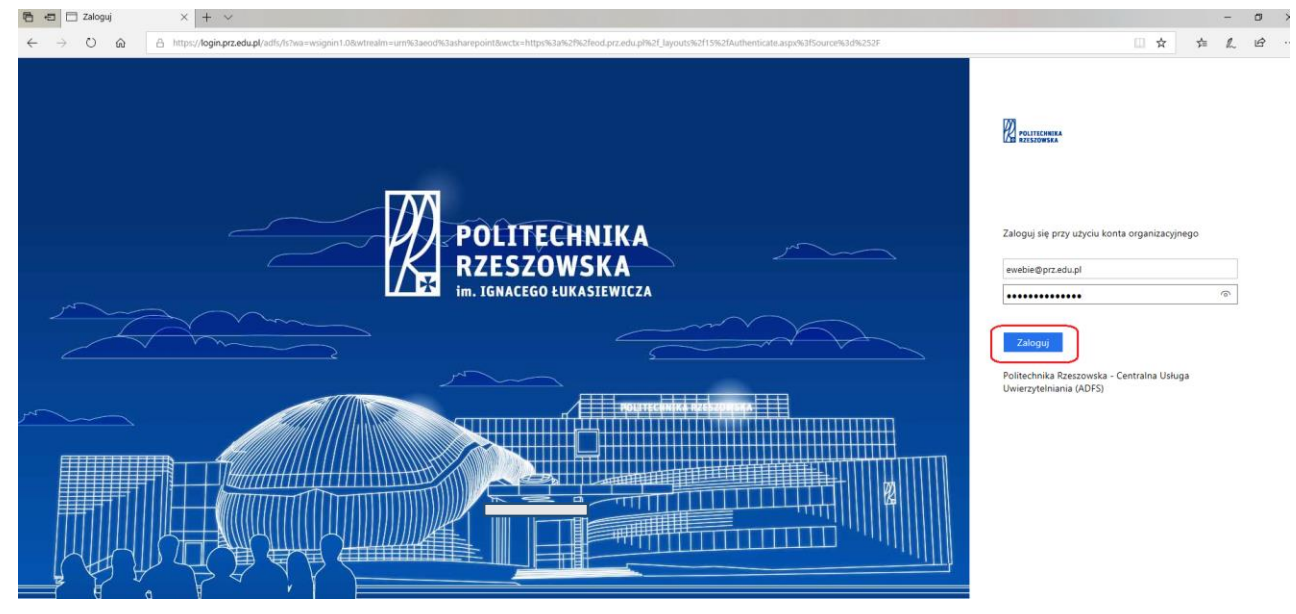

3. Po zalogowaniu wyświetlają się dostępne zakładki, z których należy wybrać *Wnioski pracownicze*.

| 🗄 🖅 🚯 Strona główna - EOD X + V                | - 0                                                                                |  |  |  |  |
|------------------------------------------------|------------------------------------------------------------------------------------|--|--|--|--|
| ← → O @ A https://eod.prz.edu.pl/default.aspx  |                                                                                    |  |  |  |  |
|                                                | Ewelina Wójciak + 🛛 🤞                                                              |  |  |  |  |
| ZZEGADANE STRONA                               | Q UDOSTEM                                                                          |  |  |  |  |
| POLITECHNIKA<br>RZESZOWSKA<br>w makiewanianiza | kie - Panel Pracownika Winioski studenckie - Panel Studenta Projekty Zakupy Admini |  |  |  |  |
| Strona główna 🖉 ΕΙΥΠΟΙ ΙΔΑΖΑ                   | POMOC                                                                              |  |  |  |  |
| Witamy w systemie                              | EOD - Szybki start.pdf                                                             |  |  |  |  |
| Witaniy w systeme                              | EOD szkolenie e-learning                                                           |  |  |  |  |
| Elektronicznego Obiegu Dokumentów              | 😭 adresać, poczta, wychostopra, szabionałow<br>Moja zadania                        |  |  |  |  |
| Politechniki Rzeszowskiej                      |                                                                                    |  |  |  |  |
|                                                | 16<br>Eiceba aktyonych zadał                                                       |  |  |  |  |
|                                                | Ustawianie zastępstw                                                               |  |  |  |  |
|                                                | 🖧 NOWE ZASTĘPSTWO ZA MNIE                                                          |  |  |  |  |
|                                                | Brak elementów do pokazania w tym widoku.                                          |  |  |  |  |
|                                                | Wyszukaj                                                                           |  |  |  |  |
|                                                | ID dokumentu:                                                                      |  |  |  |  |
|                                                | Wyszukiwanie zaawansowane Ya                                                       |  |  |  |  |

4. W kolejnym kroku, z lewego menu klikamy na pozycję **Delegacje krajowe** lub wybieramy przycisk w centralnej części witryny.

Rejestracja wniosku rozpoczyna obieg delegacji. Wniosek w systemie otrzymuje przełożony, który akceptuje lub odrzuca wyjazd delegowanego.

Następnie wniosek przechodzi do Dysponenta środków, który akceptuje koszty wyjazdu.

| 🖷 🕫 🚯 Pracownik - Stro                                  | na góv x 🛛 + 🗸                                                                                                    |        |                  | - 0                 | 9 >   |  |  |  |
|---------------------------------------------------------|----------------------------------------------------------------------------------------------------|--------|------------------|---------------------|-------|--|--|--|
| ← → ♡ ŵ                                                 | A https://eodprzedupt/pr/SitePuger/Strans%20gi/owna.aspr/WPSesionID392686009=a2q04HN0€-mCgp/IZEEQ                                                              | □ ☆    | 5/≡              | R E                 | ş     |  |  |  |
|                                                         |                                                                                                    |        | Ewelina W        | ójciak <del>~</del> | ¢ 1   |  |  |  |
| PRZEGLĄDANIE STRONA                                     |                                                                                                    |        | 🗘 UDOSTĘPN       | edv                 | τω 3: |  |  |  |
| POLITECHNIKA<br>RZESZOWSKA<br>Im. JEMACEGO LUKASIEWICZA | strona główna Wnieski Pracownika / EDVTUJ LĄCZA<br>Pracownik                                                                                                   | Wyszuk | ij w tej witryni | 1                   | Q     |  |  |  |
| Delegacje krajowe<br>Delegacje zagraniczne              | Moje aktywne zadania                                                                                                    |        |                  |                     |       |  |  |  |
| Wnioski ZFŚS                                            | Q LISTO PANEL WYSZIKIWANA & O COSMEZ                                                                                                    |        |                  |                     |       |  |  |  |
| ✓ EDYTUJ ŁĄCZA                                          | szukaj: □ Przeszukaj załączniki<br>Dodatkowe opije: □ Przeszukaj lety pozycji<br>⊇ Przeszukaj lety pozycji<br>Zaawamowane Wyszukiwanie Szukaj<br>Typ dokumentu |        |                  |                     |       |  |  |  |
|                                                         | Ustaw zastępcę                                                                                                    |        |                  |                     |       |  |  |  |
|                                                         | AN NOWE ZASTIPSTWO ZA MNIE                                                                                                    |        |                  |                     |       |  |  |  |
|                                                         | Brak elementów do pokazania w tym widoku.                                                                                                    |        |                  |                     |       |  |  |  |
|                                                         | Przejdź do dokumentów                                                                                                    |        |                  |                     |       |  |  |  |
|                                                         | Delegacje krajowe                                                                                                    |        |                  |                     |       |  |  |  |
|                                                         | Delegacje zagraniczne                                                                                                    |        |                  |                     |       |  |  |  |
|                                                         | Wnioski ZF5S                                                                                                    |        |                  |                     |       |  |  |  |

5. Po wyświetleniu nowego ekranu naciskamy na kafelek *Rejestruj nową Delegację Krajową*.

| PRZEGLĄDANIE STRONA                                         |                                                      |                            |                |                 |                   |       |                                               |                                     |                       |                                     | 🗘 UDOSTĘPNIJ 🖌 EDYTUJ   | 13 |
|-------------------------------------------------------------|------------------------------------------------------|----------------------------|----------------|-----------------|-------------------|-------|-----------------------------------------------|-------------------------------------|-----------------------|-------------------------------------|-------------------------|----|
| POLITECHNIKA<br>RZESZOWSKA<br>III. ISBACCEO DIBRASIEWICZA   | Strona główna Wnioski pra<br>Delegacje Kr            | acownika Delegacje Krajowe | 💉 EDYTUJ ŁĄCZA |                 |                   |       |                                               |                                     |                       |                                     | Wyszukaj w tej witrynie | ρ  |
| Delegacje Krajowe<br>Delegacje Zagraniczne                  | Moje aktywne zadar                                   | nia                        |                |                 |                   |       |                                               |                                     |                       | Delegacja krajowa                   |                         |    |
| Wnioski ZFŚS                                                | Q, pokaž panel vivszukivana 🖉 odśwież 🗱 diport excel |                            |                |                 |                   |       |                                               |                                     |                       |                                     |                         |    |
| <ul> <li>EDYTUJ ŁĄCZA</li> <li>Zawartość witryny</li> </ul> | Sygnatura                                            | Cel wyjazdu                |                | Data<br>wyjazdu | Data<br>przyjazdu | Autor | Liczba kilometrów<br>przebytych<br>samochodem | Miejsce(a)<br>docelowe:             | Stawka za<br>kilometr |                                     |                         |    |
|                                                             | DEL/2018/06/0001/K                                   |                            |                |                 |                   |       |                                               | Łochów                              |                       | Rejestruj nową<br>Delegację Krajową |                         |    |
|                                                             | TEL/2018/05/0010/K                                   |                            |                |                 |                   |       |                                               | Wilcza Wola                         |                       |                                     |                         |    |
|                                                             | DEL/2018/05/0009/K                                   |                            |                |                 |                   |       |                                               | Nielisz                             |                       |                                     |                         |    |
|                                                             | DEL/2018/05/0008/K                                   |                            |                |                 |                   |       |                                               | Warszawa                            |                       |                                     |                         |    |
|                                                             | TEL/2018/05/0005/K                                   |                            |                |                 |                   |       |                                               | Ciechocinek<br>Zdrój                |                       |                                     |                         |    |
|                                                             | Tel/2018/05/0001/K                                   |                            |                |                 |                   |       |                                               | Kazimierz Dolnj                     | у                     |                                     |                         |    |
|                                                             | DEL/2018/03/0001/K                                   |                            |                |                 |                   |       |                                               | Warszawa                            |                       |                                     |                         |    |
|                                                             | DEL/2018/01/0001/K                                   |                            |                |                 |                   |       |                                               | Warszawa                            |                       |                                     |                         |    |
|                                                             | CEL/2017/12/0003/K                                   |                            |                |                 |                   |       |                                               | Archiwum Akt<br>Nowych,<br>Warszawa |                       |                                     |                         |    |
|                                                             | DEL/2017/10/0002/K                                   |                            |                |                 |                   |       |                                               | 5 Rzeszów                           | 0,75                  |                                     |                         |    |
|                                                             | Strony: 12                                           |                            |                |                 |                   |       |                                               | [1:                                 | z 2] 🕨 Następna       | 1                                   |                         |    |

6. Na ekranie zostanie wyświetlony formularz wniosku o delegację, w którym część pól wypełnia się automatycznie danymi z systemu.

| E + WEBCON BPS × + ~                                                                                         | - ø ×.                                                                                                    |
|----------------------------------------------------------------------------------------------------|----------------------------------------------------------------------------------------------------|
| ← → Ů ŵ A https://eod.prz.edu.pl/_layouts/15/webcon/WFDynamic.aspx?WF_JD=322&DTVPE_JD=739&source=%2          | pr%2fde%x2fsitePages%2fStrona%z520g%z5C5%2582%2563%z583wma.aspx 💷 🛧 🏚 🕰 🖆 …                                                                                                    |
|                                                                                                    | Ewelina Wójciak + 🔅 ?                                                                                                    |
|                                                                                                    | Q LUDOSTEPHU (C)                                                                                                    |
| POLITECHNIKA<br>RZESZOWSKA<br>WEBCON BPS                                                                     | Zarządzenia Rektora, Pisma okólne Archieum Wnioski studenckie - Panel Pracownika Wnioski studenckie - Panel Studenta Projekty Zakupy Administracja                                                                                                    |
| Informacje<br>Proces: *> POWRÓT @ ODŚWIEŻ                                                                    | 🛱 ADMIN                                                                                                    |
| Proces1/Kancelaria/<br>Delegacje Dane pracownika delegowanego                                                | Szczegóły zadania                                                                                                    |
| Typ dokumentu: Delegowany Ewelina Wójciał;                                                                   | Rozporzącie procesu<br>Proces obsługi elektronicznego obiegu "Delegacja krajowa" składa sję z                                                                                                    |
| Obieg dokumentów: Jednostka organizacyjna                                                                    | <ol> <li>Rejestracji wniosku delegacyjnego i przesłanie go do akceptacji przez przełożonego i dysponenta środków (osoby, która wyraża zgodę</li> </ol>                                                                                                    |
| Delegacja krajova automatycznie automatycznie                                                                | na wydatkowanie środków PRz)<br>2. Rozliczenia kosztów przez delegowanego po powrocie z delegacji                                                                                                    |
| Polecenie wyjazdu     Tytuł naukowy                                                                          | <ol> <li>Akceptacji rozliczenia przez właściwe jednośtki iridz.</li> </ol>                                                                                                    |
| Akceptacja Nr ew pracownika                                                                                  |                                                                                                    |
| Akceptacja Dysponenta Status Pracownicy Administracji                                                        | OBJASNIENIA                                                                                                    |
| Srodków Informacje o wyjeździe                                                                               | W pierwszym kroku należy podac następujące dane:                                                                                                    |
| Akceptaga Karceliza     Data wyjazdu * 2018-07-23                                                            | Data wyjazdu – data rozpoczęcia delegacji,                                                                                                    |
| Kasa Data przyjazdu * 2018-07-25                                                                             | • Data przyjazdu – data zakonczenia delegacji,                                                                                                    |
| Akceptaga Dział<br>Współpracy Miejsce(a) docelowe: * Warszawa                                                | Miejsce(a) docelowe – miejscowości ub miejscowości, do których zamierza udać się delegowana osoba,     Miejscela z soda za uniest a zamierzanie zależe zamierzanie z lefe docenne zamierza udać się delegowana osoba,                                                                                                    |
| Międzynarodowej<br>Rozliczenie delegacji Wnioskuje o zgode na wyjązd z miejsca                               | tą opcję oraz wskazać miejsce zamieszkania,                                                                                                    |
| Potwierdzenie odbycia zamieszkania                                                                           | <ul> <li>Cel wyjazdu – należy wpisać intencję wyjazdu npszkolenie z zakresu.", _konferencja",</li> </ul>                                                                                                    |
| delegacji przez<br>kierownika     Cel wyjazdu *     Test                                                     | <ul> <li>Dojazdy, przejazdy – należy wskazać wybrany/wybrane środki transportu,</li> </ul>                                                                                                    |
| Potwierdzenie środków<br>w projekcie                                                                         | <ul> <li>Noclegi – należy ująć w kalkulacji jeżeli będą opłacane ryczałtowo lub będą płacone w trakcie delegacji przez delegowanego (do rozli-<br/>czenia delegacji będzie podłączona faktura), w pozostałych przypadkach można przejść do kolejnego kroku,</li> </ul>                                                                                                    |
| Sekçia Finansów i                                                                                            | <ul> <li>Zaliczka? – jeżeli chcemy pobrać zaliczkę należy zaznaczyć tą opcję oraz podać wnioskowaną kwotę zaliczki,</li> </ul>                                                                                                    |
| zaliczki Szczegóły transportu                                                                                | <ul> <li>Rodzaj finansowania- jeśli planujemy udać się na delegację ze środków budżetowych jednostki należy wybrać rodzaj "Dydaktyka",</li> </ul>                                                                                                    |
| Akceptacja Dysponenta Dojazdy, przejazdy: *<br>Środków                                                       | natomiast ješli delegacje planujemy pokryć ze środków projektowych takich jak np. DS., DS/M, projekty UE, kursy, konferencje należy<br>watrzyć nychni Broląkt                                                                                                    |
| sedga Finandovi a. Samodhd<br>Kostiow b. Podag<br>Westor alcoptaga<br>Gwestor alcoptaga<br>Gwestor alcoptaga | <ul> <li>Arcelia (Tancawania – ješi zostal wybrany rodzaj finantowania "Dydaktyka" naledy wskazać jednostkę organizacyjną, która ma po-<br/>tryć kostry wypada, natomat ješi zostal wskazany rodzaj. Piojekt rozeka wskazeć dopowale projekt na daty na USA (1801 –<br/>2017/2018 DS Ka Maketingyć" z tryj aktymych projektych wza naledy wskazeć bolstę projektu na daty na klanduzowy,</li> </ul> |
| Sekcja Finansów i Uzasadnienie wyboru środka transportu Niska cena biletu.                                   | <ul> <li>Załącznika – w załącznikach należy umieścić skany rachunków, które chcemy rozliczyć w delegacji. Ponadto istnieje możliwość dodania do obiegu załączników np. skan planu konferencji, zaproszenie do udziału w szkoleniu,</li> </ul>                                                                                                    |
| delegacji<br>Eksport danych do ERP                                                                           | Komentarz- istnieje możliwość wprowadzenia komentarza do obiegu delegacji                                                                                                    |
| Błąd Eksportu do ERP                                                                                         | ,                                                                                                    |

W celu zarejestrowania delegacji należy wypełnić pola obowiązkowe: **Datę wyjazdu**, **Datę przyjazdu**, **Miejsce docelowe**, **Cel wyjazdu**. W przypadku rozpoczęcia delegacji z miejsca zamieszkania zaznaczamy checkbox'a **Wnioskuję o zgodę na wyjazd z miejsca zamieszkania**. Następnie, w sekcji **Szczegóły transportu** należy wskazać odpowiedni środek lokomocji oraz wypełnić odpowiednie parametry związane ze wskazanym środkiem transportu. Kolejno, w sekcji **Noclegi** należy odpowiednio wypełnić jeżeli będą opłacane ryczałtowo lub będą płacone w trakcie delegacji przez delegowanego (do rozliczenia delegacji będzie podłączona faktura), w pozostałych przypadkach można przejść do kolejnego kroku. Jeżeli chcemy pobrać przed wyjazdem zaliczkę, należy zaznaczyć checkbox'a **Zaliczka?**.

W dalszej części formularza należy wskazać **Rodzaj finansowania** - jeśli planujemy udać się na delegację ze środków budżetowych jednostki należy wybrać rodzaj **Dydaktyka**, natomiast jeśli delegacje planujemy pokryć ze środków projektowych takich jak np. DS., DS/M, projekty UE, kursy, konferencje należy wybrać rodzaj **Projekt**. Następnie, w celu uzupełnienia **Źródeł finansowania projektowych/budżetowych** należy nacisnąć przycisk **Dodaj**. Jeśli został wybrany rodzaj finansowania **Dydaktyka** należy wskazać jednostkę organizacyjną, która ma pokryć koszty wyjazdu, natomiast jeśli został wybrany rodzaj **Projekt** trzeba wskazać odpowiedni projekt np. "DS .ZM .18.001 - 2017/2018 DS Kat. Marketingu" z listy aktywnych projektów oraz należy wskazać Budżet projektu na dany rok kalendarzowy.

| Błąd Eksportu do ERP     Delegacje rozliczone     Delegacje odrzucone     Delegacje nieodbyte     Szczegóły Autor:                                        | Nodegi<br>a. Bez nodegów<br>b. Nodegi ryczałt<br>c. Nodegi według rachunku                                                                                                    |                                       |                                                                       | ZAJĄCZNIO WSZYSTOLZAJĄCZNIO<br>Komentarz |                   |                   |  |  |
|----------------------------------------------------------------------------------------------------|----------------------------------------------------------------------------------------------------|---------------------------------------|-----------------------------------------------------------------------|------------------------------------------|-------------------|-------------------|--|--|
| Ewelma Wöjciak □<br>Data utvoorzenia:<br>2014 útvoorzenia:<br>Zondyfikowane przez:<br>Ewelma Wöjciak □<br>Data modyfikacji:<br>2018-07-06<br>Wersja:<br>1 | Kwota za noclegi według rachunku<br>Płatności                                                                                                    | 123,00                                | PLN                                                                   |                                          |                   |                   |  |  |
|                                                                                                    | Zaliczka?<br>Rodzaj finansowania                                                                                                    | Projekt                               | ~                                                                     |                                          |                   |                   |  |  |
|                                                                                                    | Źródło finansowania projektowe           Lp         Kwota brutto         Rodzaj ko           1         980,00 PLN         462-001           0,000 PLN         0.000 PLN         10004/ | stu<br>Knjowe podršte skatbowe: 🛛 📦 🖻 | Projekty<br>5<br>DS_ZL18.001 - 2017/2018 DS Kat. Metod<br>Iodsizewych | Buttet projeku                           | Dysponent Środków | Akçie             |  |  |
|                                                                                                    | * pola wymagane<br>Kelejne krokis<br>Rejestracja wniosku<br>Przelicz/Zapisz wersję ro                                                                                                  | oboczą                                |                                                                       |                                          |                   | Wersia: 8.1.1.475 |  |  |

Po uzupełnieniu wszystkich obowiązkowych pól należy kliknąć na przycisk *Rejestracja wniosku*.

## 7. Akceptacja przełożonego

Po zarejestrowaniu, nowy wniosek zostaje przesłany do bezpośredniego przełożonego danego pracownika. Po weryfikacji danych, przełożony może zaakceptować/cofnąć do poprawy/odrzucić wniosek, klikając na odpowiedni przycisk *Akceptacja wniosku*, *Cofnij do poprawy* lub *Odrzuć wniosek*.

## 8. Akceptacja Dysponenta środków

Po zaakceptowaniu przez przełożonego, wniosek zostaje przesłany do dysponenta środków. Po weryfikacji danych, może zaakceptować/cofnąć do poprawy/odrzucić wniosek, klikając na odpowiedni przycisk *Akceptacja wniosku*, *Cofnij do poprawy* lub *Odrzuć wniosek*.